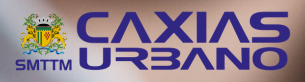

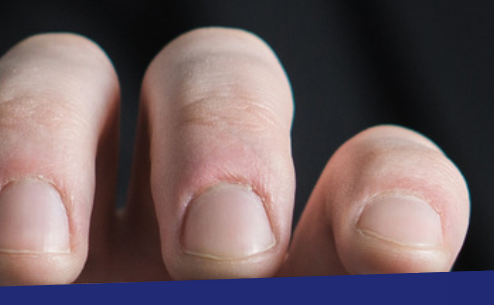

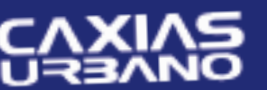

Transporte Coletivo Urbano

# VÍNCULO E DESVÍNCULO DE CARTÃO

## **1º PASSO VÍNCULO**

1.1 Ao acessar o sistema com o usuário e senha, clique em "Empresa" no menu.

| TDMax We                                                           | b Commerce                                                                                                    |
|--------------------------------------------------------------------|----------------------------------------------------------------------------------------------------|
| Página Inicial<br>Troca de Senha                                   | Versão:25.26.104.0                                                                                                    |
| Cadastro de Funcionários<br>Associação de VT<br>Cartões Bloqueados | <ul> <li>Cliente!</li> <li>Agora você pode utilizar PIX para pagamento dos pedidos. Utilizando esta facilidade, o pagamento é</li> </ul>                                                                                                    |
| Compra<br>Histórico de Pedidos<br>Importacão Funcionários          | aprovado na hora e a solicitação liberada em pocios minutos, ha o sendo mais necessaria a compensação bancária do boleto ou outras formas de comprovação. Confira como utilizar:                                                                                                    |
| Créditos Institucionais                                            | alterar, escolha na tela de dethvação do pedido a opção desejada para pagamento.     2) Serão exibidos na tela o QR Code e a chave de pagamento;     3) Não utiliza outras chaves para efetivar a compra, como por exemplo o CNPJ da Visate. Digite     SOMENTE as chaves informadas pelo site no momento da compra. |

# 2º PASSO VÍNCULO

2.1 Ao selecionar a opção "Empresa" aparecerão os dados da empresa conforme abaixo:

| Empresa Funcio | nários Departamentos  |     |     |
|----------------|-----------------------|-----|-----|
| Cádina         | 12108                 |     |     |
| Logio:         | empresa               | (*) |     |
| Parão Sociali  |                       |     | (1) |
| Nazao Social.  | empresa empresa rusru |     |     |
| Nome Fantasia: | empresa empresa       |     | ()  |
| CNPJ:          | 34.508.845/0001-04    | (*) |     |
| IE:            | isento                | (*) |     |
| - Endereços    |                       |     |     |
| Principal      |                       |     |     |
| Endereço:      | Rua Julio Calegari    |     | (*) |
| Número         | 940                   | (*) |     |
| Bairro:        | Esplanada             | (*) |     |
|                |                       |     |     |

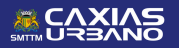

#### **3º PASSO VÍNCULO**

3.1 Para o vínculo, clique em "Funcionários". Na direita, aparecerão os cartões vinculados ao CNPJ da empresa.

| ncular funcionário da base de dados para a minha empresa,<br>digo ou CPF para pesquisar | digite o                                                                                                    |
|-----------------------------------------------------------------------------------------|----------------------------------------------------------------------------------------------------|
| sponíveis:                                                                              | Selecionados:<br>1159227 - 254.214.042-18 - CADASTRO TESTE TRE: ~<br>210893 - 679.951.280-53 - FLAVIA MORAES GUIMAI<br>86 - 638.585.644-51 - GRATUITO TESTE<br>12872 - 319.208.474-05 - Teste de Cadastro<br>9590 - 093.452.248-07 - TESTE DE ESTUDANTE<br>6294058 - 392.495.942-08 - TESTE FORMATACAO -<br>1136366 - 380.865.700-61 - TESTE TRES |

#### **4º PASSO VÍNCULO**

4.1 Na sequência: a) digite o CPF do titular do cartão ou o cadastro do mesmo e b) clique na lupa para pesquisar. Ao aparecer o nome do funcionário (a), clique nele e transfira-o para a caixa do lado direito, utilizando a seta.

| Empresa Funcionários Departamento<br>Vincular funcionário da base de dados para a minh<br>códice ou CPF para pesquisar<br>254.214.042-18 | s<br>na empresa, dig | gite o                                                                                                    |
|----------------------------------------------------------------------------------------------------|----------------------|----------------------------------------------------------------------------------------------------|
| Disponíveis-<br>1159227 - 254.214.042-18 - CADASTRO TESTE TRE                                                                            | <                    | Selecionados:<br>210893 - 679.951.280-53 - FLAVIA MORAES GUIMAI ~<br>86 - 638.585.644-51 - GRATUITO TESTE<br>12872 - 319.208.474-05 - Teste de Cadastro<br>9590 - 093.452.248-07 - TESTE DE ESTUDANTE<br>6294058 - 392.495.942-08 - TESTE FORMATACAO -<br>1136366 - 380.865.700-61 - TESTE TRES |
|                                                                                                    |                      | Quantidade de funcionários vinculados: 6                                                                                                    |

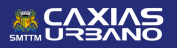

ÍNCULO E DESVÍNCULO DE CARTÃO

# **5º PASSO VÍNCULO**

5.1 Com o cartão na nova caixa, clique em "Alterar" conforme abaixo. Após realizar o processo, é preciso sair e acessar o *site* novamente para que o cartão do funcionário apareça na opção "Compra".

| Vincular funcionário da base de dados para<br>código ou CPF para pesquisar | a minha empresa, | digite o                                                                                                    |
|----------------------------------------------------------------------------|------------------|----------------------------------------------------------------------------------------------------|
| Disponíveis:                                                               | ×<br>×           | Selectionados:           [1159227 - 254.214.042-18 - CADASTRO TESTE TRE:           210893 - 679.951.280-53 - FLAVIA MORAES GUIMAI           86 - 638.585.644-51 - GRATUITO TESTE           12872 - 319.204.74-05 - Teste de Cadastro           9590 - 034.52.248-07 - TESTE DE ESTUDANTE           6294058 - 392.495.942-08 - TESTE FORMATACAO -           1136366 - 380.865.700-61 - TESTE TRES |

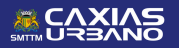

## **1º PASSO DESVÍNCULO**

1.1 Para o desvínculo, é necessário selecionar o cartão do funcionário na caixa do lado direito da tela e transferir para o lado esquerdo, utilizando a seta.

| Vincular funcionário da base<br>código ou CPF para pesquisa | de dados para a minha empresa,<br>r | , digite o                                                                                                    |
|-------------------------------------------------------------|-------------------------------------|----------------------------------------------------------------------------------------------------|
| Disponíveis:                                                |                                     | Selectionados:           1159227 - 254.214.042-18 - CADASTRO TESTE TRE           210893 - 679.951.280-53 - FLAVIA MORAES GUIMAI           86 - 638.585.644-51 - GRATUITO TESTE           12872 - 319.208.474-05 - Teste de Cadastro           9590 - 093.452.248-07 - TESTE DE ESTUDANTE           6294058 - 392.495.942-08 - TESTE FORMATACAO -           1136366 - 380.865.700-61 - TESTE TRES |

## 2º PASSO DESVÍNCULO

2.1 Após transferir, clique em "Alterar". Para o cartão não aparecer em "Compra", é preciso sair e acessar de novo o site.

|                                                                                                    | Sa<br>Funcionários Departamentos<br>tário da base de dados para a minha e<br>ara pesquisar |
|----------------------------------------------------------------------------------------------------|--------------------------------------------------------------------------------------------|
| 951.280-53 - FLAVIA MORAES GUIMAI ~<br>44-51 - GRATUITO TESTE<br>08.474-05 - Teste de Cadastro<br>2.48-07 - TESTE DE ESTUDANTE<br>2.495.942-08 - TESTE FORMATACAO -<br>1.865.700-61 - TESTE TRES | 14.042-18 - CADASTRO TESTE TRE: ^                                                          |
| e fun                                                                                                    | Ŧ                                                                                          |

IMPORTANTE: caso o funcionário (a) não tenha o cartão Caxias Urbano, será necessário entrar em contato com a Central Caxias Urbano, no 0800.0516133 ou e-mail empresas@caxiasurbano.com.br.

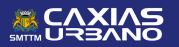

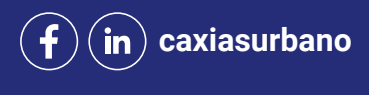

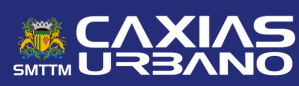